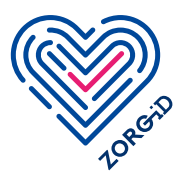

# **Registratie ZORG-ID Smartcard 1c** Voor zorgaanbieders met behulp van UZI-pas

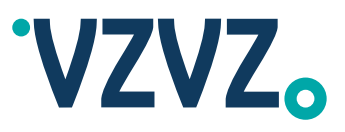

Lees eerst het stappenplan volledig door voordat u ermee aan de slag gaat.

#### **Compact stappenplan:**

Mobile app installeren

### Volledig stappenplan:

Stap 1 Voorbereiden door vertegenwoordiger van de zorgaanbieder

**Stap 1** Voorbereiding

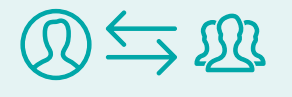

Aan de hand van dit stappenplan registreert en valideert u uw zorgorganisatie voor het gebruik van de ZORG-ID Smartcard en richt u het beheer van de ZORG-ID Smartcards in. Hiervoor zijn rollen die ingevuld moeten worden. Lees onderstaande beschrijving van de rollen goed door en bedenk welke medewerker met de juiste verantwoordelijkheden ze kan vervullen voordat u verder gaat met de volgende stap.

### **Rol 1 ZORG-ID Portaal administrator**

- Kan eenmalig het registratieproces doorlopen voor deze zorgaanbieder.
- Vult het aanvraagformulier in met UZI-gegevens voor registratie ZORG-ID Smartcard.
- Heeft een UZI-zorgverlenerspas.
- Heeft een geldig identiteitsbewijs.
- Heeft een smartphone om in te loggen om beheertaken uit te voeren in het ZORG-ID Portaal.
- Heeft een internetverbinding.
- 🗸 Heeft een ander apparaat met internetverbinding (tip: een groter scherm dan smartphone) om in te loggen op ZORG-ID Portaal.
- Heeft een e-mailadres.
- Kan het ZORG-ID Smartcard account blokkeren/ deblokkeren, verwijderen.
- Kan andere ZORG-ID Portaal beheerders toewijzen binnen die organisatie.

#### Rol 2 ZORG-ID Portaal beheerder

- Is een beheerder die zorgmedewerkers in het ZORG-ID Portaal beheert: kan het ZORG-ID Smartcard account blokkeren/deblokkeren, verwijderen.
- Heeft een geldig identiteitsbewijs.
- Heeft een smartphone om in te loggen om beheertaken uit te voeren in het ZORG-ID Portaal.
- Heeft een internetverbinding.

#### Let op:

Ontvangt een ZORG-ID Mobile App ID. De beheerder kan geen ZORG-ID Smartcard gebruiken omdat dit niet samenwerkt met ZORG-ID Mobile App ID.

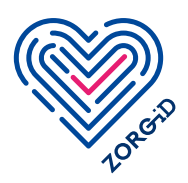

## **Registratie ZORG-ID Smartcard 1c** Voor zorgaanbieders met behulp van UZI-pas

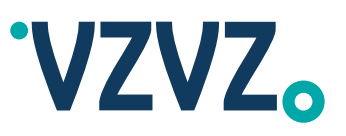

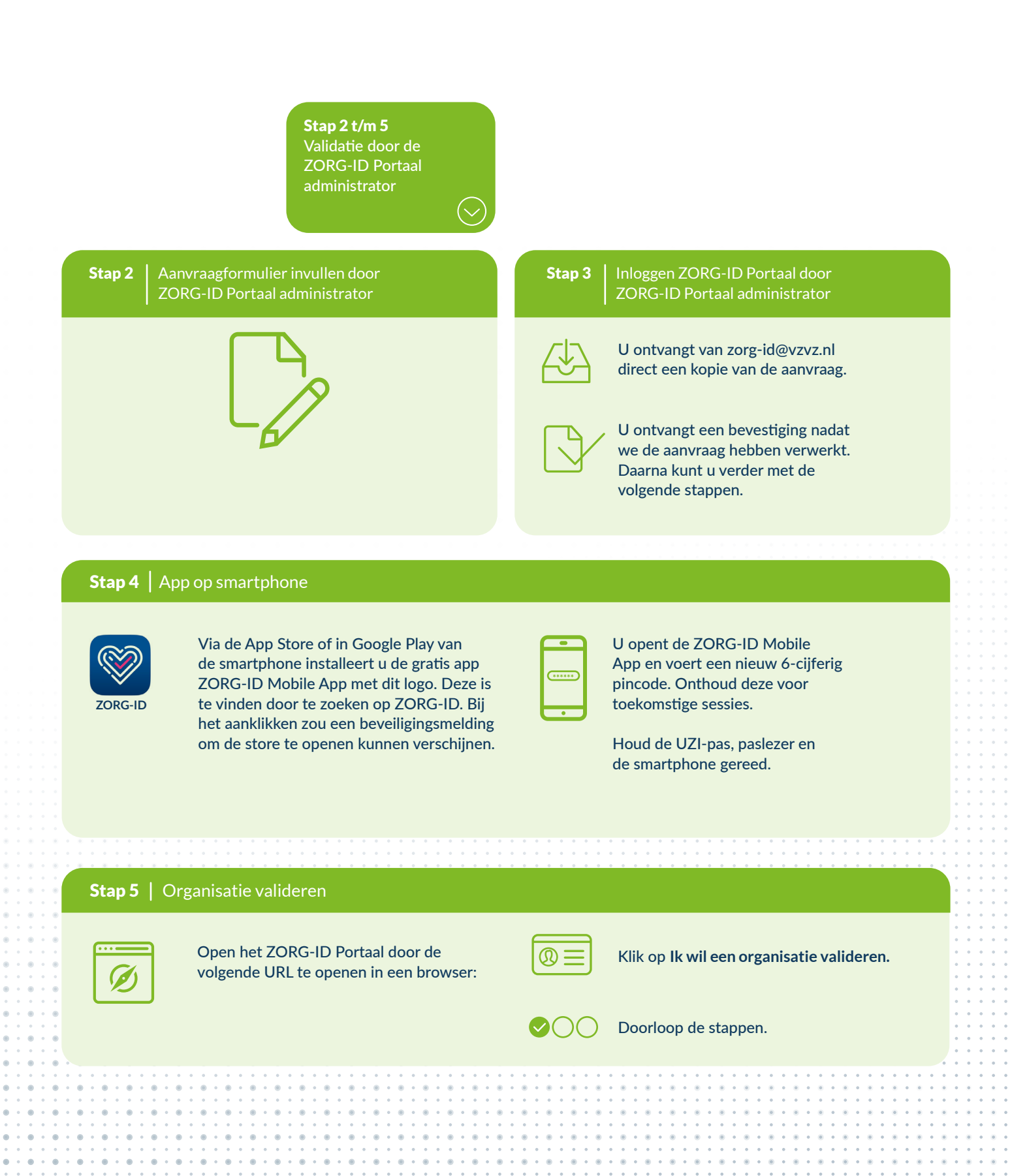

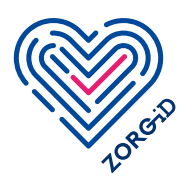

# Registratie ZORG-ID Smartcard 1c

Voor zorgaanbieders met behulp van UZI-pas

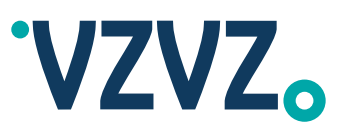

**Stap 6** Validatie door de ZORG-ID Portaal administrator

| Stap 6                     | Validatie door de ZORG-ID                                                                                                    |
|----------------------------|----------------------------------------------------------------------------------------------------|
|                            | Portaal administrator                                                                                                    |
|                            |                                                                                                    |
|                            |                                                                                                    |
|                            | Ga naar het                                                                                                    |
| →                          |                                                                                                    |
|                            |                                                                                                    |
|                            | en log in met behulp van ZORG-ID Mobile                                                                                                    |
|                            | App door de QR-code te scannen.                                                                                                    |
|                            |                                                                                                    |
| $\frown$                   |                                                                                                    |
| $\boldsymbol{\mathcal{A}}$ | U bent nu aangemeid als ZORG-ID Portaal                                                                                                    |
| S)                         | administrator. U kunt nu bijvoorbeeld                                                                                                    |
|                            | beheerders gaan registreren. In de                                                                                                    |
|                            | handleiding voor ZORG-ID Administrators                                                                                                    |
|                            | leest u hoe u ZORG-ID Portaal beheerder(s)                                                                                                    |
|                            | kunt aanmaken.                                                                                                    |
|                            |                                                                                                    |
|                            |                                                                                                    |
| -0                         | De gebruikers (zorgmedewerkers) kunnen nu                                                                                                    |
| 11                         | zelf een ZORG-ID Smartcard aanmaken                                                                                                    |
| 2' <b>~</b>                | Zie Aanmaken ZORG-ID Smartcard gebruiker                                                                                                    |
| - 🐨                        | Zie Aanmaken ZOKO-ID Sindi teatu gebruiker                                                                                                    |
|                            |                                                                                                    |
|                            |                                                                                                    |
|                            |                                                                                                    |
|                            | Lege ZORG-ID Smartcards zijn aan te vragen                                                                                                    |
| H                          | via <u>deze webshop</u> .                                                                                                    |
| 0 0                        |                                                                                                    |
|                            |                                                                                                    |
|                            |                                                                                                    |
|                            |                                                                                                    |
|                            | · · · · · · · · · · · · · · · · · · ·                                                                                                    |
| • • • •                    |                                                                                                    |
| ••••                       | B · B · B · B · B · B · B · B · B · B ·                                                                                                    |
| •••                        |                                                                                                    |
| · · · · ·                  | • • • • • • • • • • • • • • • • • • •                                                                                                    |
|                            |                                                                                                    |
|                            | • • • • • • • • • • • • • • • • • • • • • • • • • • • • • • • • • • • • • • • • • • • • • • • • • • • • • • • • • • • • • • • • • • • • • • • • • • • • • • • • • • • • • • • • • • • • • • • • • • • • • • • • • • • |
|                            | · · · · · · · · · · · · · · · · · · ·                                                                                                    |
| • • • • •                  |                                                                                                    |
| - • • • • •                |                                                                                                    |
| • • • • •                  |                                                                                                    |
| ••••                       | • • • • • • • • • • • • • • • • • • •                                                                                                    |
|                            |                                                                                                    |
| • • • • •                  |                                                                                                    |
|                            | • • • • • • • • • • • • • • • • • • •                                                                                                    |
| •••••                      | • • • • • • • • • • • • • • • • • • •                                                                                                    |
|                            |                                                                                                    |
| • • • • • •                | • • • • • • • • • • • • • • • • • • • •                                                                                                    |
|                            |                                                                                                    |
|                            |                                                                                                    |
|                            |                                                                                                    |